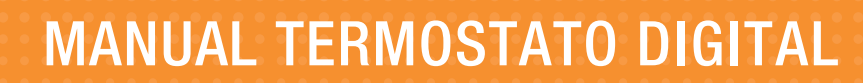

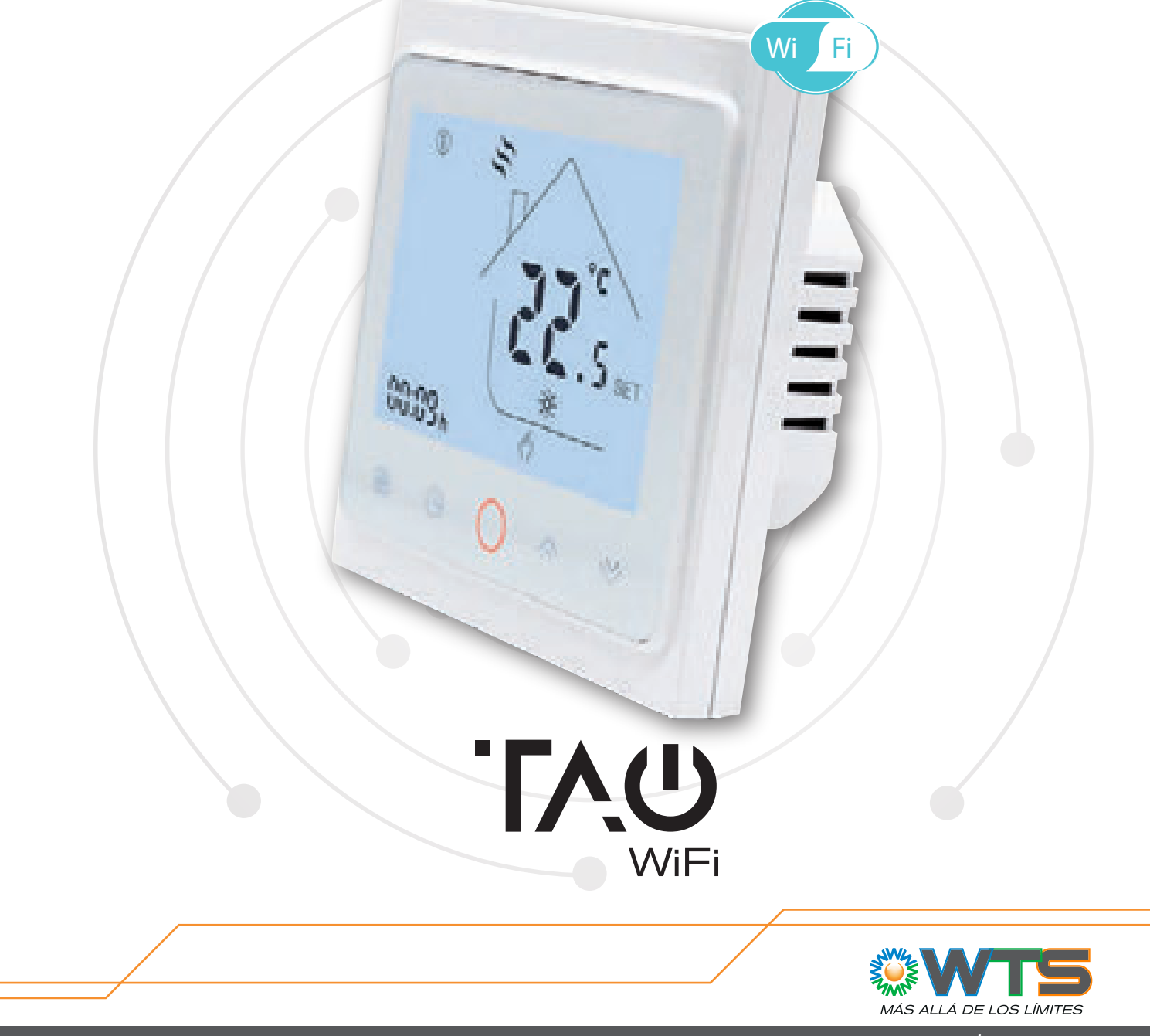

www.wts.com.ar

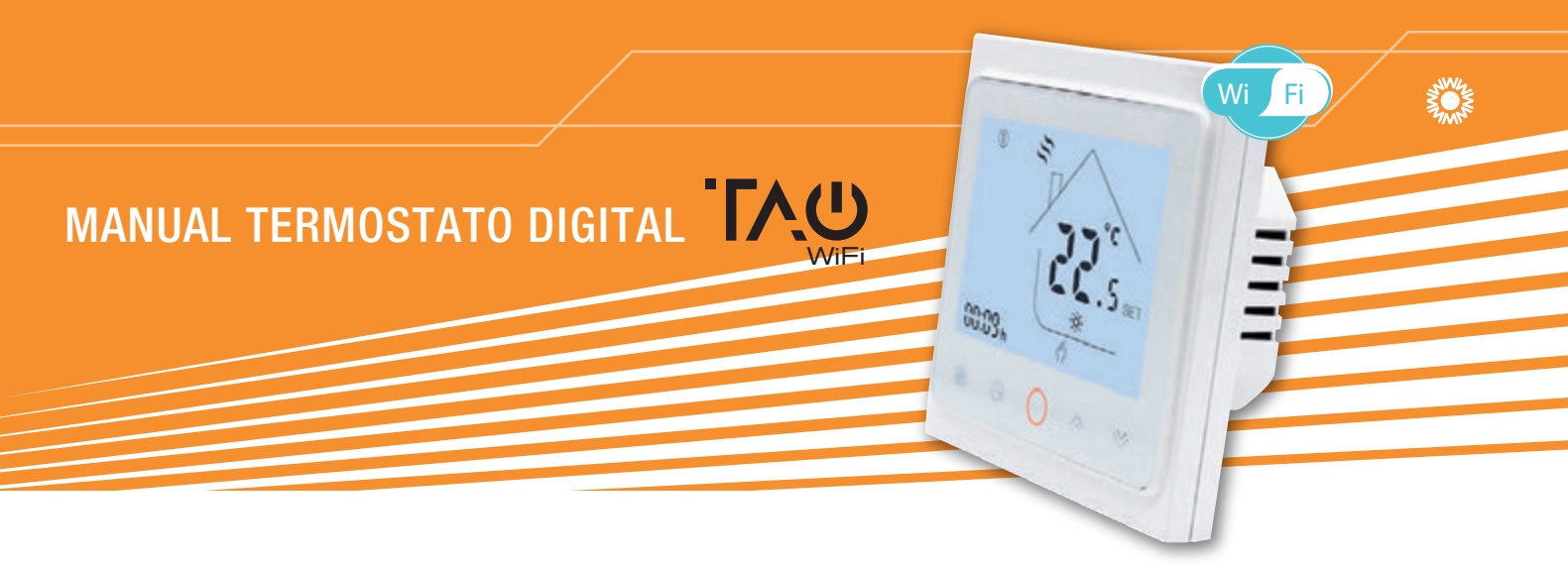

### **Características**

Pensado para resolver las nuevas necesidades de conectividad y control, el termostato **TAO WiFi** cuenta además con diferentes niveles de programación para lograr el mejor aprovechamiento de la energía, generando el mayor confort con el menor consumo en los ambientes calefaccionados.

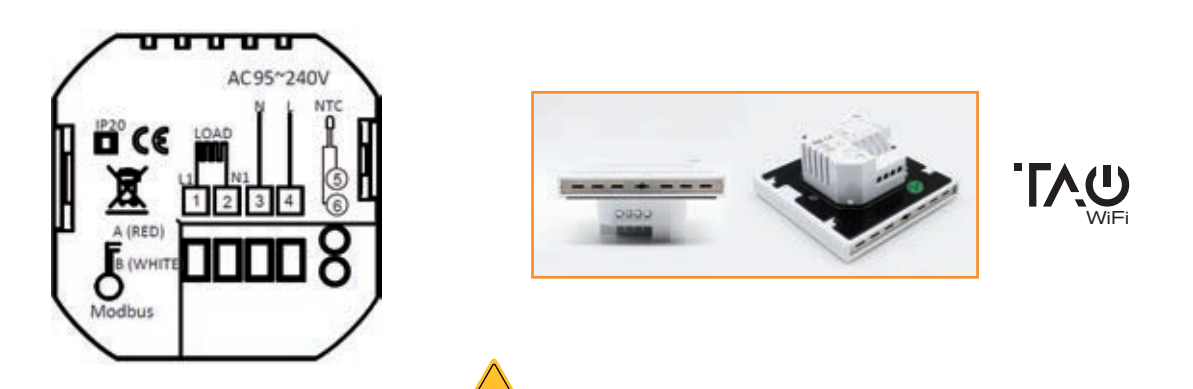

#### ADVERTENCIA: RIESGO DE DESCARGA ELÉCTRICA.

Desconecte la fuente de alimentación antes de realizar la conexión eléctrica. El contacto con componentes que transporten voltaje peligroso puede provocar descargas eléctricas, lesiones personales o hasta la muerte.

# Dimensiones

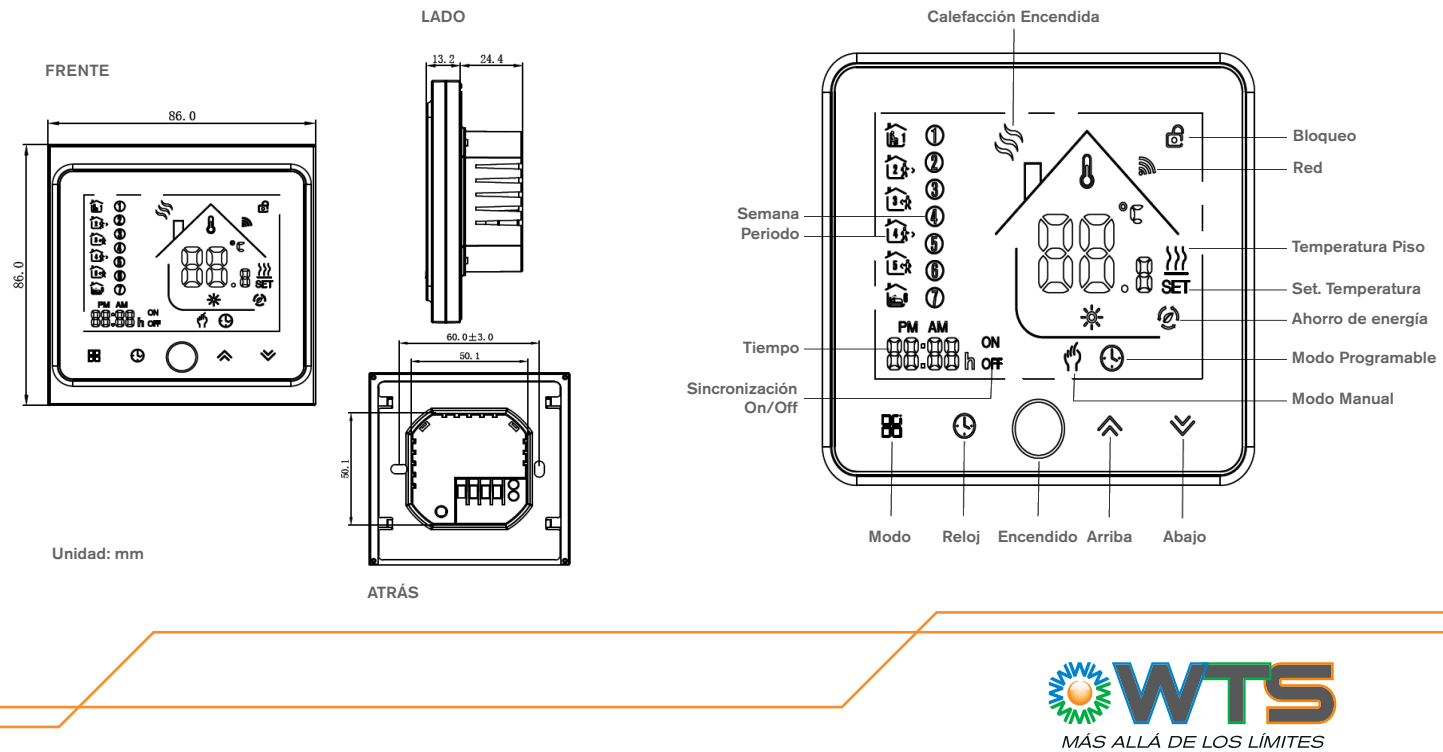

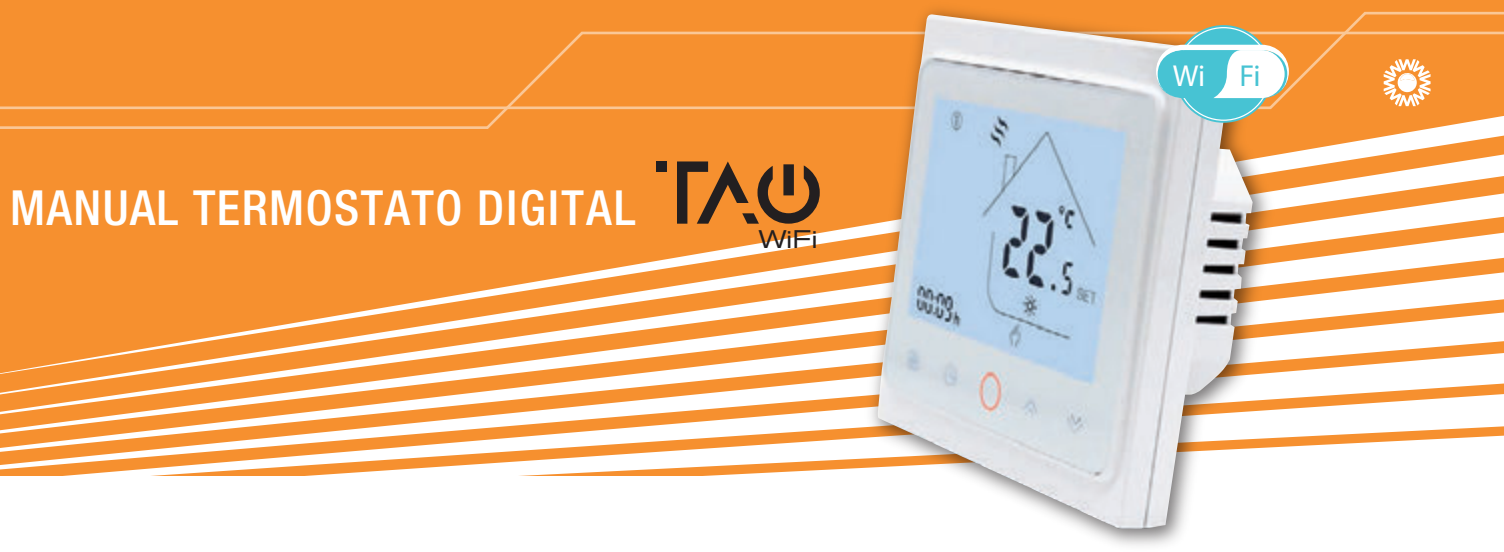

# Cómo se opera

| <b>BOTÓN / FUNCIONES</b>                                 | OPERACIÓN                                                                                                    |                     |                  |                    |             |  |  |
|----------------------------------------------------------|----------------------------------------------------------------------------------------------------|---------------------|------------------|--------------------|-------------|--|--|
| 0                                                        | Encendido / apagado del termostato.                                                                                                    |                     |                  |                    |             |  |  |
| ≈ ≈                                                      | Aumentar o disminuir el punto de ajuste o los parámetros.                                                                                                    |                     |                  |                    |             |  |  |
| G                                                        | Establezca la hora y el día de la semana:<br>Toque este ícono para configurar Minuto / Hora y Día de la semana.<br>(1 = lunes, 2 = martes, etc.).<br>Aumentar o disminuir los parámetros usando estos íconos ⇔ <sup>™</sup> .<br>Presione () una vez más para confirmar y cambiar a la siguiente configuración de<br>parámetros.                                                                                                    |                     |                  |                    |             |  |  |
| Bloqueo / Desbloqueo                                     | Presione estos 2 botones , <sup>≫</sup> simultáneamente y mantenga presionado durante 5 segundos<br>para bloquear / desbloquear termostato.<br>Nota: En el parámetro 3 del proceso ISU, se puede configurar el bloqueo parcial o total.                                                                                                    |                     |                  |                    |             |  |  |
| 88                                                       | Cambiar entre modo manual y programable<br><sup>(*)</sup> En modo manual, este ícono aparece en la pantalla.<br><sup>(-)</sup> En modo programable, este ícono aparece en la pantalla.<br><i>Nota: en modo programable, la temperatura y el tiempo no se pueden ajustar</i>                                                                                                    |                     |                  |                    |             |  |  |
| Configuración<br>de la Programación<br>(5 + 2 semanales) | <ol> <li>Presione el botón para cambiar el modo de trabajo al modo programable.</li> <li>Configure la hora y el día de la semana:<br/>Toque este ícono ⓑ para configurar Minuto&gt; Hora&gt; Día de la semana<br/>(1 = lunes, 2 = martes, etc.).<br/>Aumente o disminuya los parámetros utilizando estos íconos &lt;</li> <li>Presione ⓑ una vez más para confirmar y cambiar a la siguiente configuración de<br/>parámetros.</li> <li>Toque el ícono ⓑ nuevamente para configurar el horario de los días laborables [aparecen<br/>los ajustes (1 2 3 4 5) en la parte superior de la pantalla].<br/>Del mismo modo, use </li> <li>Y ⓑ para ajustar el tiempo / temperatura para los periodos del<br/>1-6 diarios.<br/>Repetir el proceso anterior para establecer el horario de fin de semana.<br/>Presione una vez más ⓑ para Confirmar y salir.</li> </ol> |                     |                  |                    |             |  |  |
|                                                          | Configuración predeterminada de fábrica                                                                                                    |                     |                  |                    |             |  |  |
|                                                          | Visualización de la hora                                                                                                    | Días Laborables     | (Lun - Vie)      | Fin de Semana (S   | Sáb - Dom)  |  |  |
|                                                          | Deviado 1 (Confort)                                                                                                    |                     | Temp.            |                    | Temp.       |  |  |
|                                                          | Periodo 2 (Ahorro)                                                                                                    | 08.00 salir         | 15°C             | 08.00 salir        | 20°C        |  |  |
|                                                          | Periodo 3 (Confort)                                                                                                    | 11.30 casa          | 15°C             | 11.30 casa         | 20°C        |  |  |
|                                                          | Periodo 5 (Confort) (1+2)                                                                                                    | 17.00 casa          | 22°C             | 17.00 casa         | 15°C        |  |  |
|                                                          | Periodo 6 (Ahorro) (3+4)                                                                                                    | 22.00 acostar       | 15°C             | 22.00 acostar      | 15°C        |  |  |
| Monitoreo de la                                          | Mantenga presionado <sup>≫</sup> du                                                                                                    | rante 5 segundos pa | ara mostrar la t | emperatura del sen | sor de piso |  |  |

temperatura del piso

Mantenga presionado  $\cong$  durante 5 segundos para mostrar la temperatura del sensor de piso (si está conectado).

Nota: Durante el termostato en estado conectado wifi, ejecuta el proceso de programación programable realizado desde la aplicación antes de termostato. es decir, el horario programable solo se puede llevar a cabo si no hay conexión Wifi entre el termostato y teléfono inteligente / tableta PC.

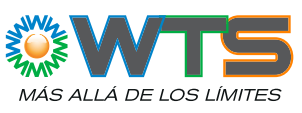

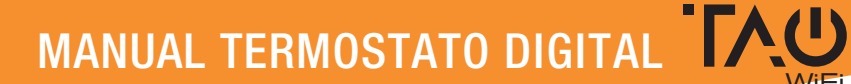

# Proceso de configuración del instalador (ISU)

Esta operación no debe ser realizada por personal no profesional.

Durante el apagado del termostato, presione simultáneamente estos 2 botones 🗄 🕒 durante 5 segundos para ingresar al proceso de configuración del instalador ISU.

00:00

Presionar 🔊 para ajustar el valor del parámetro configurable, y presionar 💾 para cambiar al siguiente

parámetro. Después de 5 segundos sin operación, el proceso de configuración del instalador ISU saldrá automáticamente.

| PARAMETRO | FUNCION                        | VALOR DE LA CONFIGURACION                                                                                                    | POR DEFECTO |
|-----------|--------------------------------|----------------------------------------------------------------------------------------------------|-------------|
| 1         | Calibración de temperatrura    | -7°C to +9°C (sensor interno)                                                                                                    | -1          |
| 2         | Deadband                       | 1°C to 5°C (seteo diferencial)                                                                                                    | 1           |
| 3         | Tipo de bloqueo del teclado    | 00 = Todos los botones se bloquearán<br>excepto el botón de Encendido<br>01 = Todos los botones se bloquearán                                                                                                    | 01          |
| 4         | Selección de Sensor            | In = Sensor interno (para controlar o<br>limitar la temperatura)<br>OU = Sensor externo (para controlar o<br>limitar la temperatura)<br>Al = sensor interno para controlar la<br>temperatura, y sensor externo<br>para limitar la temperatura del piso.<br>Nota: Asegúrese de configurar el<br>sensor correcto. El termostato<br>mostrará "Err" si está mal configurado. | AI          |
| 5         | Min. límite de punto de ajuste | 05°C - 15°C                                                                                                    | 05          |
| 6         | Max. límite de punto de ajuste | 15°C - 45°C                                                                                                    | 35          |
| 7         | Visualización de temperatura   | 00: muestra tanto el punto de ajuste<br>como la temperatura ambiente.<br>01: solo muestra el punto de ajuste.                                                                                                    | 00          |
| 8         | Temperatura de protección baja | 0°C - 10°C                                                                                                    | 00          |
| 9         | Temperatura de protección alta | 25°C - 70°C                                                                                                    | 45          |
| А         | Modo de ahorro                 | 0: modo normal.<br>1: modo ahorro de energía.                                                                                                    | 0           |
| В         | Temperatura de ahorro          | 0°C - 30°C                                                                                                    | 20          |

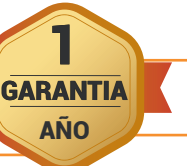

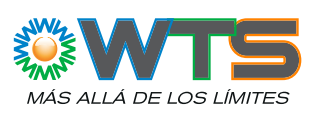

Fi

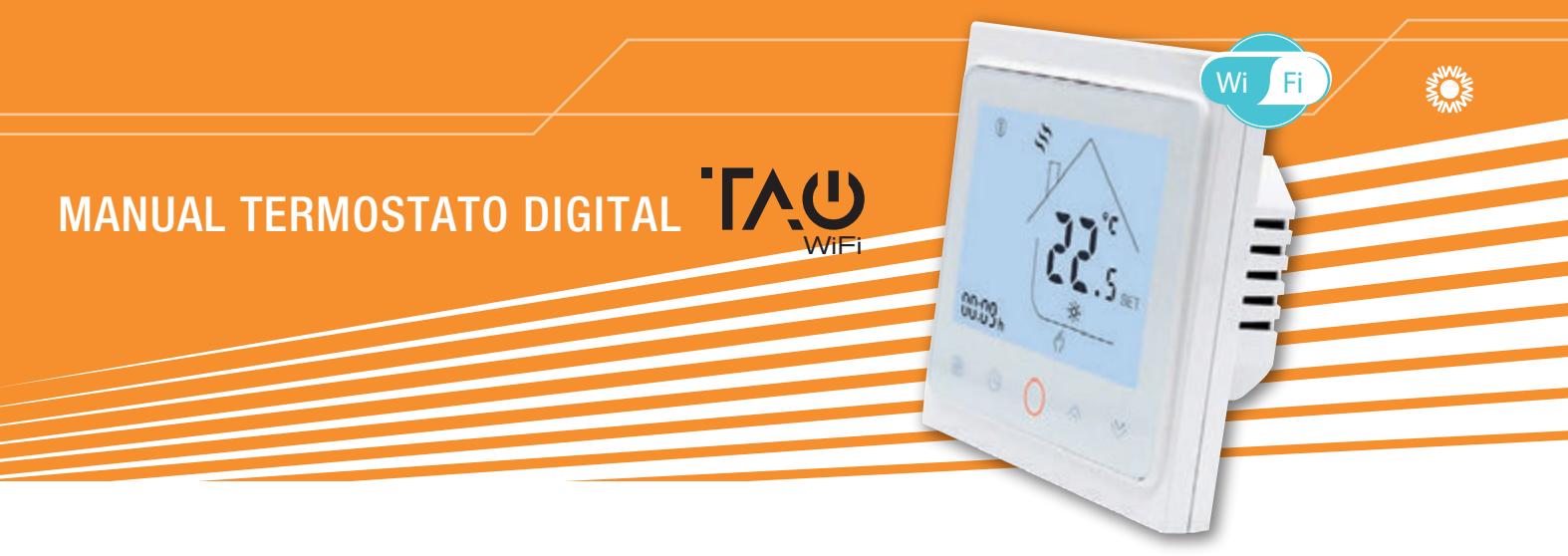

# **Conexión WiFi**

#### PASO 1. DESCARGAR E INSTALAR LA APP

Use su teléfono inteligente o tableta para escanear el código QR a continuación o busque "SMART LIFE" en la tienda de aplicaciones / Google play para descargar e instalar la aplicación.

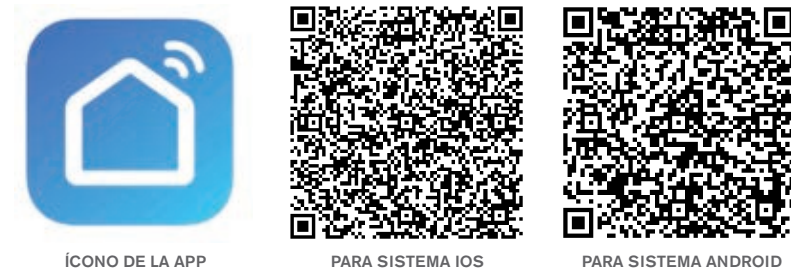

PASO 2. DESCARGAR E INSTALAR LA APP

- 1. Abra la aplicación "SMART LIFE", haga clic en "Permitir" en el cuadro de diálogo de notificación emergente (figura 2.1)
- 2. Presione el botón "registrarse" en la página de registro (fig.2.2)
- 3. Seleccione su región y escriba su número de teléfono o correo electrónico (figura 2.3) y luego puede obtener un código de verificación.
- 4. Escriba su contraseña y confirme (fig. 2.4) para completar su registro. Si ya tiene una cuenta, solo inicie sesión.

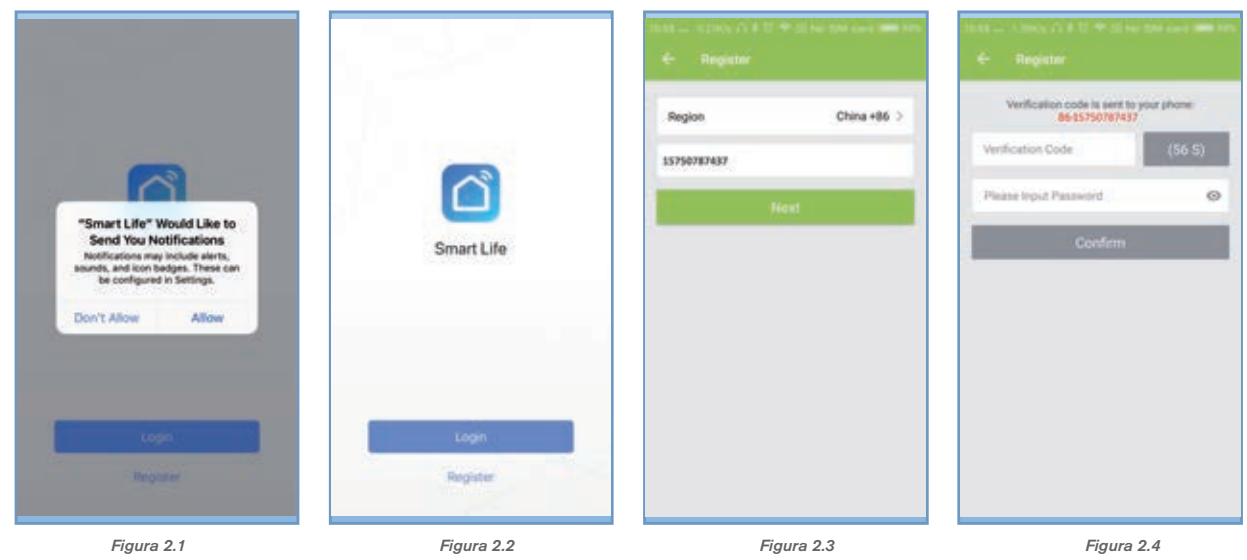

**En el termostato.** Durante el estado de apagado, mantenga presionado el icono de flecha <sup>∞</sup> durante 8 segundos hasta que aparezca el icono de conexión **E**) la pantalla del termostato y parpadea una vez por segundo.

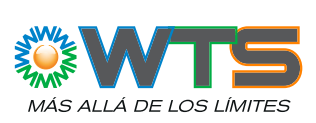

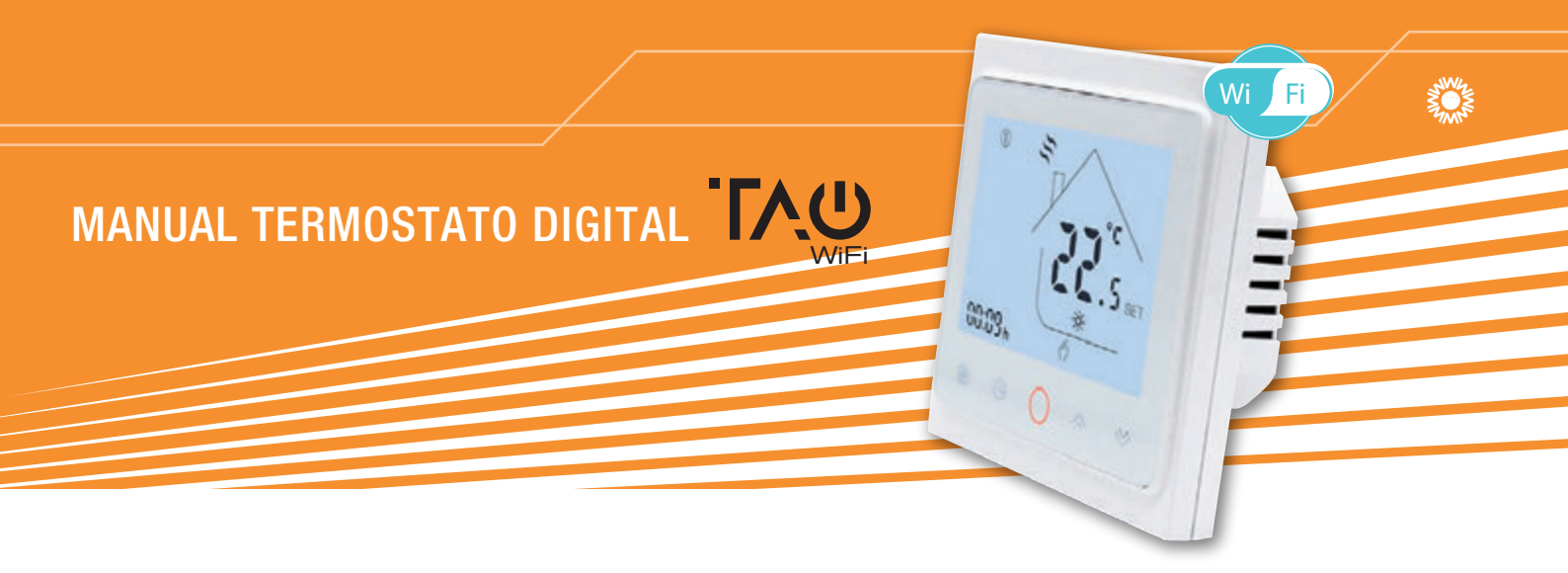

#### En la aplicación.

- Presione el "+" en la esquina superior derecha de la página (ver Fig. 3.1) o "Agregar dispositivo" para agregar "Termostato".
   Haga clic en "Confirmar que el indicador parpadee rápidamente" (Fig. 3.2), luego seleccione su red y vuelva a la aplicación para ingresar contraseña de su enrutador inalámbrico (Fig.3.3) y confirme.
- 3. La aplicación se conectará con el termostato con éxito. El proceso de conexión tarda 5 ~ 90 segundos, el nombre del termostato se puede editar una vez conectado (Fig.4.4)

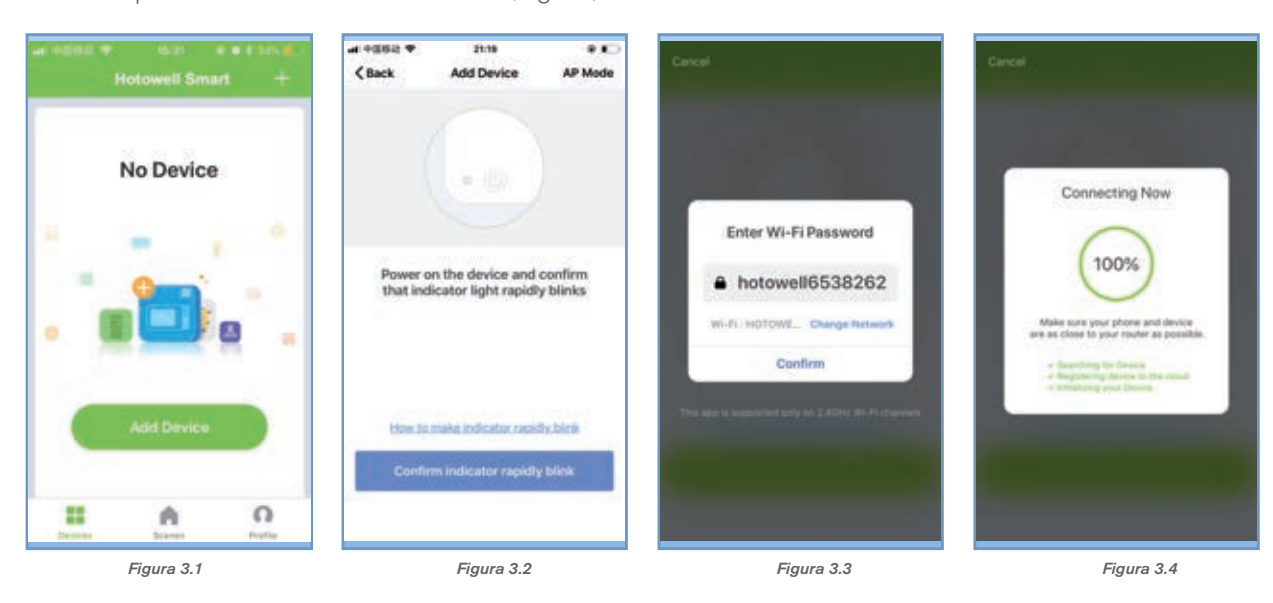

\*\*\* Si el termostato ya se ha conectado según los pasos anteriores, ignore este proceso. \*\*\*

Esta aplicación SMART LIFE solo es compatible con canales Wi-Fi de 2.4GHz.

Si el enrutador no es compatible, o la señal de wi-fi es débil o el termostato no se puede conectar como se indicó anteriormente pasos, intente este proceso de conexión en modo AP.

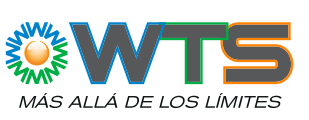

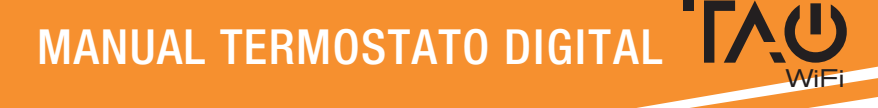

#### En el termostato.

1. Durante el estado de apagado, mantenga presionado el ícono de flecha <sup>™</sup> durante 8 segundos hasta que aparezca el ícono de conexión en la pantalla del termostato **■**) y parpadea una vez por segundo.

2. mantenga presionado el icono de flecha arrow durante 8 segundos nuevamente, el icono Oparpadeará una vez cada 3 segundos (fig. 4.1) indica la conexión desde el modo de enrutador normal. Olndica la conexión desde el modo AP.

#### En la aplicación

1. Haga clic en "Confirmar que el indicador parpadea lentamente" (fig. 4.1), luego seleccione su red y vuelva a su aplicación para ingresar

contraseña de su enrutador inalámbrico (fig. 4.2) y confirme. La aplicación irá a la página (fig. 4.3)

2. Presione "Connect now" para seleccionar la señal wifi Smart life-XXXX del termostato (fig. 4.3).

3. Este proceso de conexión en modo AP normalmente puede tardar aprox. 5 ~ 90 segundos para completar.

4. El nombre del termostato se puede editar después de la conexión (fig. 4.4).

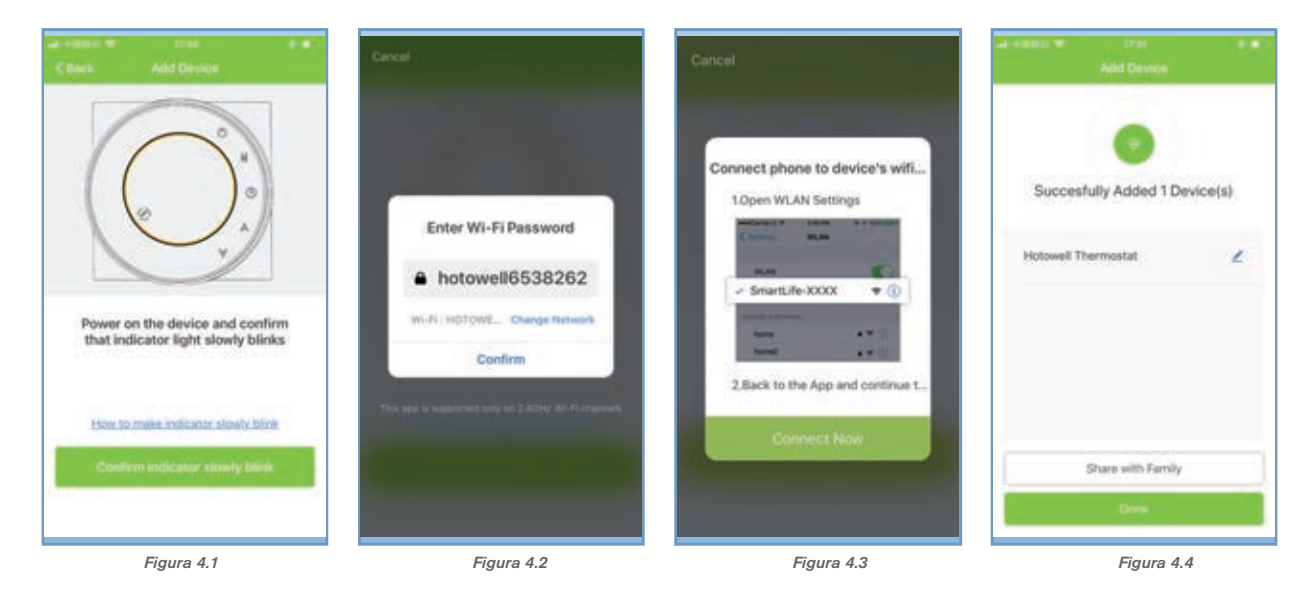

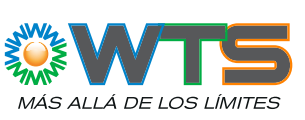

Fi

# MANUAL TERMOSTATO DIGITAL

# Íconos de operación en la Aplicación

| ICONOS DE LA APP | FUNCIONES                                                                                                    |
|------------------|----------------------------------------------------------------------------------------------------|
| ٢                | Encendido / apagado del termostato.                                                                                                    |
| Ô                | Icono de bloqueo / desbloqueo. Bloqueado = Verde, Desbloqueado = Gris                                                                                   |
| 0                | Modo economico. El termostato funciona con el punto de ajuste configurado como<br>parámetro B en ISU<br>Punto de ajuste económico = 20 ° C por defecto. |
| 1                | El termostato funciona en modo manual                                                                                                    |
| 0                | El termostato funciona en modo programable                                                                                                    |

### Programación

Cuando el termostato se ejecuta en modo programable, haga clic en "configuración de programación" (fig. 5.1) para cambiar a la programación página (figura 5.2), donde simplemente puede configurar el programa semanal programable 5 + 2 hasta 6 períodos cada día.

(Días laborables = lunes ~ viernes, fin de semana = sábado y domingo) Haga clic en "Completar" para guardar la configuración (fig. 5.3)

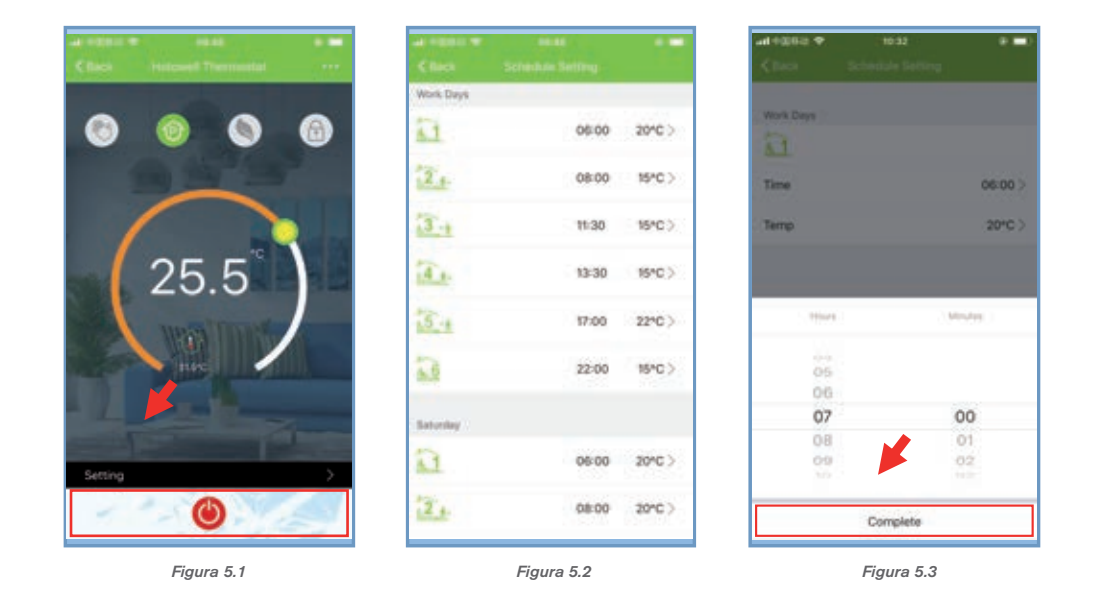

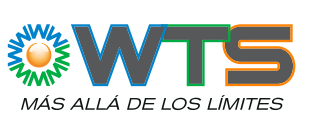

Fi

8

00:03

O

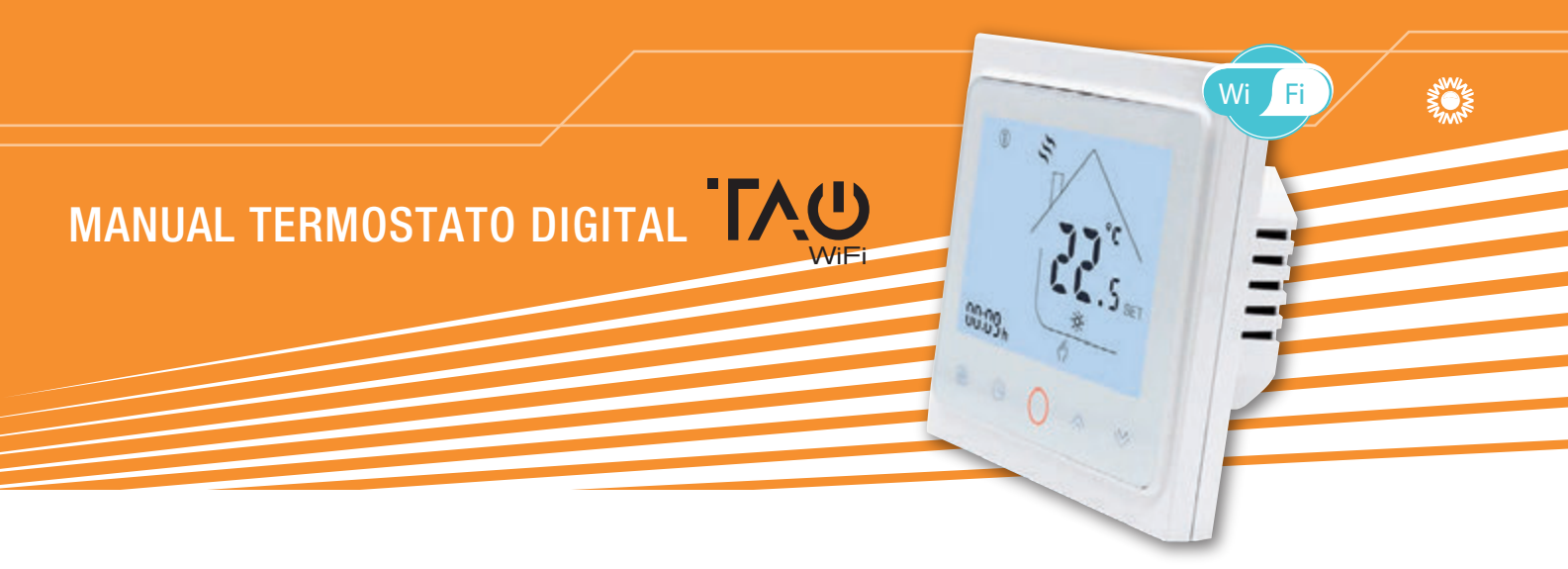

### Control de grupo e información. Modificar

- 1. Presione el botón de menú como en la figura 6.1, luego haga clic en "Crear grupo". Seleccione todas las habitaciones que desee y confirme. (Fig 6.2 y la figura 6.3), edite el nombre del grupo o desagrupe como la figura 6.3 y la figura 6.4
- Group Control permite controlar todos los termostatos (+ ∞ unidades) en la configuración del grupo al mismo tiempo. (Días laborables = lunes ~ viernes, fin de semana = sábado y domingo) Haga clic en "Completar" para guardar la configuración (fig. 5.3)

| al extent at an an an an an an an an an an an an an | ual villabil ne anna a<br>≪ Back More                                     | Canton |                                                   | Confirm | at entro w<br>Clack              |                             |            |
|-----------------------------------------------------|---------------------------------------------------------------------------|--------|---------------------------------------------------|---------|----------------------------------|-----------------------------|------------|
| 000                                                 | Modify Device Name - Hotowell Thermostat<br>Check The Network - Check Now |        | d contral devices simulta<br>Hostowell Thermostal | recudy  | Edit Group Nam<br>Manage Group I | e Hotowell Therm<br>Devices | ostat Gr > |
| 25.5                                                | Subsetted Titrid parts Control                                            |        |                                                   |         |                                  | te Centre<br>Service        |            |
|                                                     | Device Sharing Device Info                                                | 2      |                                                   |         | Send Feedback                    |                             | >          |
| Setting                                             | Create Group<br>Send Feedback                                             | *      |                                                   |         |                                  | Ungroup                     |            |
|                                                     | Check for Firmware Update                                                 | 2      |                                                   |         |                                  |                             |            |

Figura 6.1

Figura 6.2

Figura 6.3

Figura 6.4

# Compartir termostato con otros

- 1. Método 1: haga clic en "Compartir con Familay" como figura 4.4.
- 2. Método 2: haga clic en "Perfil"> "Enviado"> "Agregar"> Encienda el dispositivo> "Compartir con nuevo miembro"> Escriba número de teléfono con el que le gustaría compartir.
- 3. Método 3: Página de inicio del dispositivo> Menú (como figura 6.1)> "Compartir dispositivo"> "Agregar" >> Escriba el teléfono número con el que te gustaría compartir.

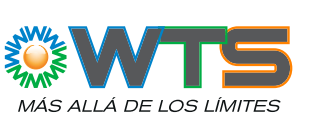

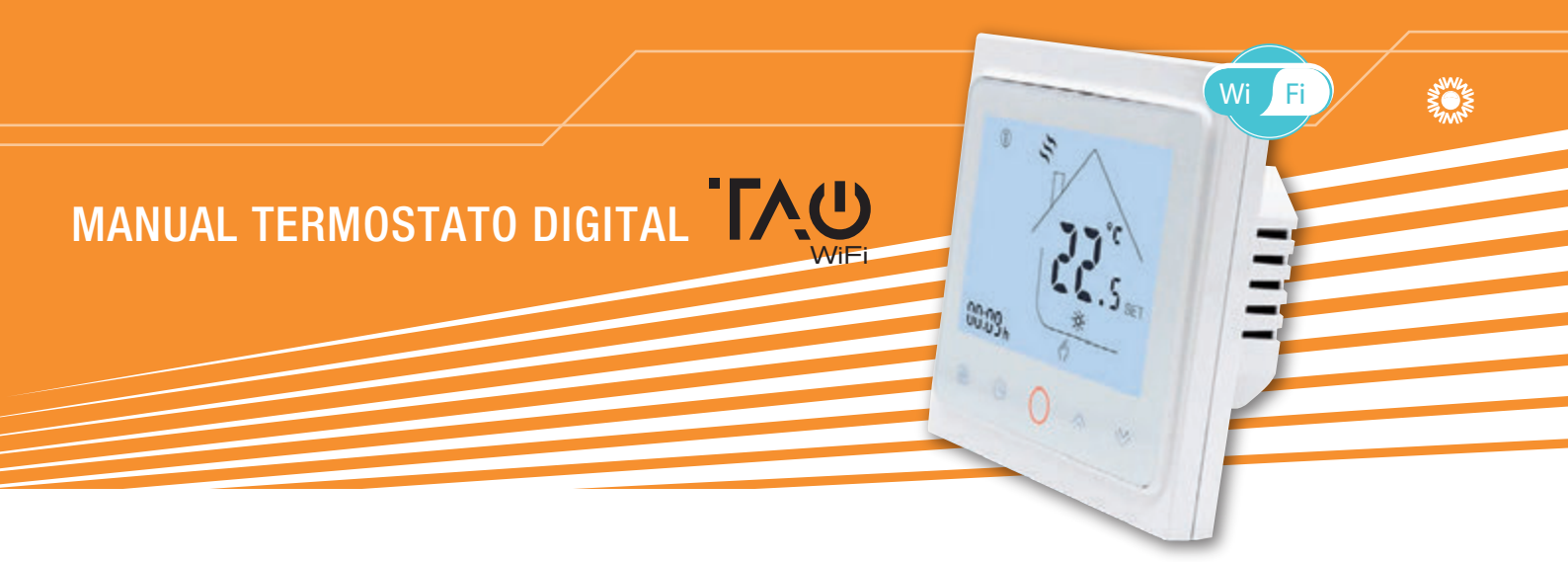

### Trabajar con control de eco de terceros

Haga clic en "Perfil"> "Integración"> Seleccione Amazon echo / Google Home / IFTTT> "Usar ahora" Detalles como a continuación las figuras 7.1 y 7.2.

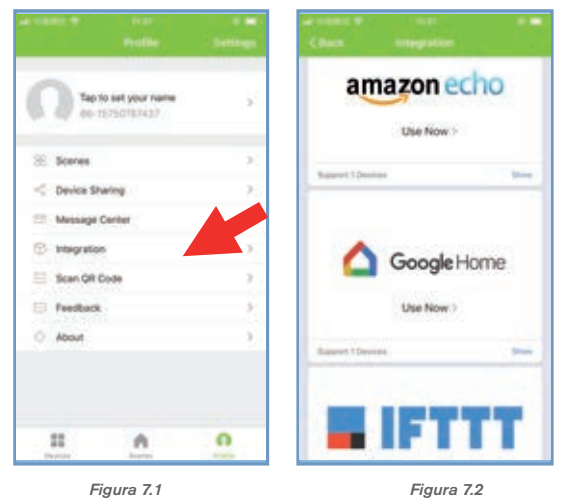

### Personalizar

- 1. Este proceso consiste en personalizar sus propias escenas personales para satisfacer sus necesidades, por ejemplo, configurar su hogar temperatura automáticamente cuando vuelves a casa.
- 2. Hay 4 escenas en la configuración predeterminada, y se pueden agregar / eliminar a voluntad.
- 3. Aquí establezca un ejemplo de una escena específica: "salga de casa por vacaciones" y encienda el termostato cuando temperatura inferior a 5 ° C
- 4. Escenas (fig 8.1)> +> Ingrese un nombre para la escena (fig 8.2)> Agregue una condición (por debajo de 5 ° C como fig 8.3)> Agregue una tarea (fig 8.4)> Guardar

| Scenes       | +         | ar notice en en<br>Central Create Scene      | - Sector | Class D      | and the second second se |      | Class. | Semet Function |     |
|--------------|-----------|----------------------------------------------|----------|--------------|----------------------------------------------------------------------------------------------------|------|--------|----------------|-----|
| Back home    | (Barbare) | # Hallow                                     |          | Current City |                                                                                                    | #(30 | Lock   |                |     |
| Ceave home   | (616)     | Step 1: Add a condition                      | •        |              | 17                                                                                                    |      | Mode   |                | -04 |
| Good morning | (hallan)  | in: (continue to found<br>Step 2: Add a task |          | Below        | 5*C                                                                                                    |      |        |                |     |
| Goodnight    | (helium)  | Nor York in Party                            |          |              |                                                                                                    |      |        |                |     |
|              | 0         |                                              |          |              |                                                                                                    |      |        |                |     |
|              |           |                                              |          |              |                                                                                                    |      |        |                |     |

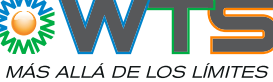

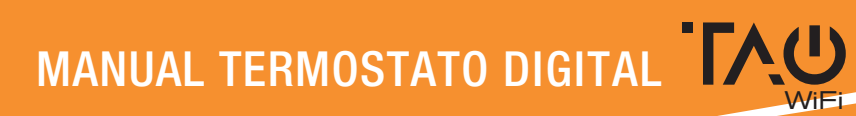

# Solución de problemas

| Número | Si                                                     | Entonces                                                                                                    |
|--------|--------------------------------------------------------|----------------------------------------------------------------------------------------------------|
| 1      | La alimentación está encendida pero sin pantalla.      | Compruebe si los terminales entre el panel<br>LCD y el módulo de relé / alimentación está<br>flojo.                                                                                                    |
| 2      | Without output but display works.                      | Use un nuevo panel LCD o un nuevo relé /<br>alimentaciónn Módulo para reemplazo                                                                                                    |
| 3      | Temperatura ambiente. en la pantalla<br>no es correcto | Hacer la calibración de temperatura en el<br>parámetro en ISU                                                                                                    |
| 4      | El sistema de calefacción no responde                  | <ul> <li>Ajuste el modo a calefacción presionando<br/>la tecla M botón.</li> <li>Asegúrese de que la temperatura esté por<br/>encima de temperatura ambiente.</li> <li>Asegúrese de que el icono de "calor<br/>encendido" se muestre en el monitor.<br/>Espere 5 minutos para que el sistema<br/>responda.</li> </ul> |
| 5      | El botón M o Aumentar / Disminuir<br>no funciona       | <ul> <li>Asegúrese de que el teclado esté<br/>desbloqueado.</li> <li>Verifique que el termostato esté<br/>encendido.</li> </ul>                                                                                                    |

Nota: TAO Wi Fi se reserva todos los derechos para la explicación final. El manual está sujeto a cambios sin previo aviso.

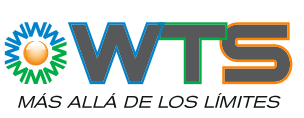

Wi

8

00.00

Fi